# Sistema operativo ampliable FirePOWER (FXOS) 2.2: Autenticación/autorización de chasis para administración remota con ISE mediante TACACS+

# Contenido

Introducción Prerequisites Requirements Componentes Utilizados Configurar Diagrama de la red Configuraciones Configuración del chasis FXOS Configuración del servidor ISE Verificación Verificación de FXOS Chasis Verificación de ISE 2.0 Troubleshoot Información Relacionada

# Introducción

Este documento describe cómo configurar la autenticación y autorización TACACS+ para el chasis Firepower eXtensible Operating System (FXOS) a través de Identity Services Engine (ISE).

El chasis FXOS incluye las siguientes funciones de usuario:

- Administrador: complete el acceso de lectura y escritura a todo el sistema. La cuenta de administrador predeterminada tiene asignada esta función de forma predeterminada y no se puede cambiar.
- Sólo lectura: acceso de sólo lectura a la configuración del sistema sin privilegios para modificar el estado del sistema.
- Operaciones: acceso de lectura y escritura a la configuración de NTP, configuración de Smart Call Home para Smart Licensing y registros del sistema, incluidos los servidores y fallos de syslog. Lea el acceso al resto del sistema.
- AAA: acceso de lectura y escritura a usuarios, funciones y configuración AAA. Lea el acceso al resto del sistema.

A través de CLI, esto puede verse de la siguiente manera:

fpr4120-TAC-A /security\* # show role

Función:

Nombre de rol Priv

\_\_\_\_

aaa aaa

admin

operaciones

sólo lectura

Colaborado por Tony Remirez, Jose Soto, Ingenieros del TAC de Cisco.

# Prerequisites

## Requirements

Cisco recomienda que tenga conocimiento sobre estos temas:

- Conocimiento de Firepower eXtensible Operating System (FXOS)
- Conocimiento de la configuración de ISE
- La licencia de administración de dispositivos TACACS+ se requiere dentro de ISE

## **Componentes Utilizados**

La información que contiene este documento se basa en las siguientes versiones de software y hardware.

- Cisco Firepower 4120 Security Appliance versión 2.2
- Cisco Identity Services Engine 2.2.0.470 virtual

The information in this document was created from the devices in a specific lab environment. All of the devices used in this document started with a cleared (default) configuration. If your network is live, make sure that you understand the potential impact of any command.

# Configurar

El objetivo de la configuración es:

- Autentique a los usuarios que inician sesión en la GUI basada en Web y SSH de FXOS mediante ISE
- Autorice a los usuarios a iniciar sesión en la GUI basada en Web y SSH de FXOS según su función de usuario respectiva mediante ISE.
- Verifique el correcto funcionamiento de la autenticación y autorización en el FXOS mediante ISE

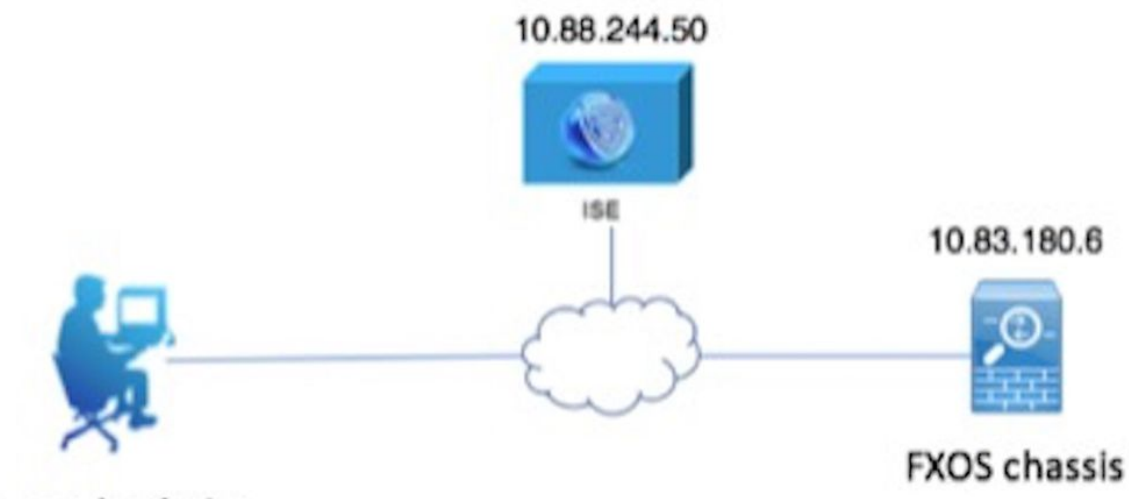

Network admin

## Configuraciones

Configuración del chasis FXOS

Creación de un proveedor TACACS+

Paso 1. Vaya a Configuración de plataforma > AAA.

Paso 2. Haga clic en la pestaña TACACS.

| ( | Overview    | Interfaces      | Logical | Devices   | Secur     | ity Engine | Platform Setting | gs    |      |   |     |
|---|-------------|-----------------|---------|-----------|-----------|------------|------------------|-------|------|---|-----|
|   | NTP         |                 |         | LDAP      | RADIUS    | TACACS     |                  |       |      |   |     |
|   | SSH         |                 |         |           |           |            |                  |       |      |   |     |
|   | SNMP        |                 |         | Propertie | s         |            |                  |       |      |   |     |
|   | HTTPS       |                 |         | Timeout:  | * 5       | Secs       |                  |       |      |   |     |
|   | AAA         |                 |         |           | _         |            |                  |       |      |   |     |
|   | Syslog      |                 |         | TACACS    | Providers |            |                  |       |      |   |     |
|   | DNS         |                 |         |           |           |            |                  |       |      | 0 | Add |
|   | FIPS and C  | Common Criteria |         | Hostna    | me        |            |                  | Order | Port |   |     |
|   | Access List |                 |         | mostina   |           |            |                  | 0.001 |      |   |     |

Paso 3. Para cada proveedor TACACS+ que desee agregar (hasta 16 proveedores).

3.1. En el área Proveedores TACACS, haga clic en Agregar.

3.2. Cuando se abra el cuadro de diálogo Agregar proveedor TACACS, introduzca los valores necesarios.

3.3. Haga clic en Aceptar para cerrar el cuadro de diálogo Agregar proveedor TACACS.

| ĺ | Add TACACS Provider            |                  | ?×     |   |
|---|--------------------------------|------------------|--------|---|
|   | Hostname/FQDN(or IP Address):* | 10.88.244.50     |        | 6 |
| l | Order:*                        | lowest-available | ] [    |   |
| I | Key:                           | •••••            | Set:No |   |
| l | Confirm Key:                   | ••••••           | ]      |   |
| l | Port:*                         | 49               |        |   |
| l | Timeout:*                      | 5 Secs           |        |   |
|   |                                |                  |        |   |
| l |                                | UK Can           | icei   |   |

## Paso 4. Click Save.

| Overview Interfaces Logic | al Devices Security Engine Platform Setting | gs             |      |     |  |  |  |  |  |
|---------------------------|---------------------------------------------|----------------|------|-----|--|--|--|--|--|
| NTP                       | LDAP RADIUS TACACS                          |                |      |     |  |  |  |  |  |
| SNMP                      | Properties                                  |                |      |     |  |  |  |  |  |
| HTTPS                     | Timeout:* 5 Secs                            | meout:* 5 Secs |      |     |  |  |  |  |  |
| Syslog                    | TACACS Providers                            |                |      |     |  |  |  |  |  |
| DNS                       |                                             |                |      | Add |  |  |  |  |  |
| FIPS and Common Criteria  | Hostname                                    | Order          | Port |     |  |  |  |  |  |
| Access List               | 10.88.244.50                                | 1              | 49   | 0   |  |  |  |  |  |
|                           |                                             |                |      |     |  |  |  |  |  |
|                           |                                             |                |      |     |  |  |  |  |  |
|                           |                                             |                |      |     |  |  |  |  |  |
|                           |                                             |                |      |     |  |  |  |  |  |
|                           |                                             |                |      |     |  |  |  |  |  |
|                           |                                             |                |      |     |  |  |  |  |  |
|                           | Save                                        |                |      |     |  |  |  |  |  |

Paso 5. Vaya a System > User Management > Settings.

Paso 6. En Default Authentication , elija TACACS.

| Overview Interfaces                             | logical Devices Security Engine Platform Settings |               |           | System Too | is Help fxosadmin |
|-------------------------------------------------|---------------------------------------------------|---------------|-----------|------------|-------------------|
|                                                 |                                                   | Configuration | Licensing | Updates    | User Management   |
| Local Users Settings                            |                                                   |               |           | _          |                   |
| Default Authentication                          | TACACS v Local is failback authentication method  |               |           |            |                   |
| Console Authentication                          | Local                                             |               |           |            |                   |
| Remote User Settings<br>Remote User Role Policy | C Assign Default Role 🔿 No-Login                  |               |           |            |                   |

Creación de un proveedor TACACS+ mediante CLI

Paso 1. Para habilitar la autenticación TACACS, ejecute los siguientes comandos.

seguridad de alcance fpr4120-TAC-A#

## fpr4120-TAC-A /security # scope default-auth

fpr4120-TAC-A /security/default-auth # set realm tacacs

Paso 2. Utilice el comando show detail para verificar la configuración.

fpr4120-TAC-A /security/default-auth # show detail

Autenticación predeterminada:

Rango de administración: TACACS

Rango operativo: TACACS

Período de actualización de la sesión web(en segundos): 600

Tiempo de espera de sesión(en segundos) para sesiones web, ssh, telnet: 600

Tiempo de espera de sesión absoluto(en segundos) para sesiones web, ssh, telnet: 3600

Tiempo de espera de la sesión de la consola serie(en segundos): 600

Tiempo de espera de la sesión absoluta de la consola serie(en segundos): 3600

Grupo de servidores de autenticación de administrador:

Grupo de servidores de autenticación operativa:

Uso del segundo factor: No

Paso 3. Para configurar los parámetros del servidor TACACS, ejecute los siguientes comandos.

seguridad de alcance fpr4120-TAC-A#

fpr4120-TAC-A /security # scope tacacs

fpr4120-TAC-A /security/tacacs # ingrese server 10.88.244.50

fpr4120-TAC-A /security/tacacs/server # set descr "ACS Server"

fpr4120-TAC-A /security/tacacs/server\* # set key

Introduzca la clave: \*\*\*\*\*

Confirme la clave: \*\*\*\*\*

Paso 4. Utilice el comando show detail para verificar la configuración.

fpr4120-TAC-A /security/tacacs/server\* # show detail

Servidor TACACS+:

Nombre de host, FQDN o dirección IP: 10.88.244.50

Descr:

Pedido: 1

Puerto: 49

Clave: \*\*\*

timeout (tiempo de espera): 5

Configuración del servidor ISE

Adición de FXOS como recurso de red

Paso 1. Vaya a Administration > Network Resources > Network Devices.

Paso 2. Haga clic en Add (Agregar).

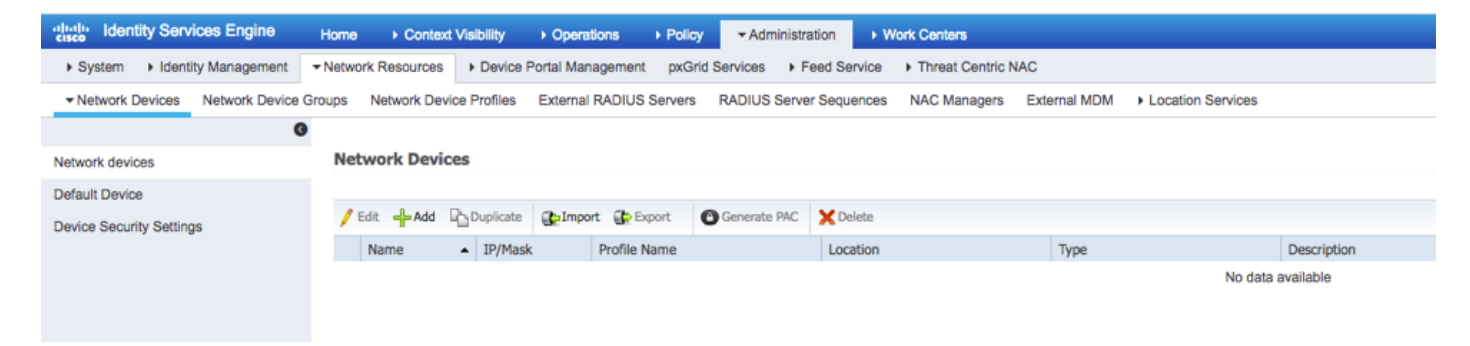

Paso 3. Introduzca los valores necesarios (Nombre, Dirección IP, Tipo de dispositivo y Activar TACACS+ y agregue la CLAVE), haga clic en **Enviar**.

| dentity Services Engine        | Home      | <ul> <li>Context \</li> </ul> | Visibility              | Policy                        | <ul> <li>Administration</li> </ul>   | <ul> <li>Work Centers</li> </ul> |              |                   |
|--------------------------------|-----------|-------------------------------|-------------------------|-------------------------------|--------------------------------------|----------------------------------|--------------|-------------------|
| System     Identity Management | - Network | k Resources                   | Device Portal Manager   | nent pxGrid \$                | Services 		 Feed Se                  | rvice                            | NAC          |                   |
| Network Devices Network Device | Groups    | Network Devic                 | e Profiles External RAD | IUS Servers                   | RADIUS Server Sequ                   | ences NAC Managers               | External MDM | Location Services |
| (                              | 3         |                               |                         |                               |                                      |                                  |              |                   |
| Network devices                | Netwo     | vork Devices List             | ( > FXOS                |                               |                                      |                                  |              |                   |
| Default Device                 | Heer      | fork befield                  | • Name                  | EXOS                          |                                      |                                  |              |                   |
| Device Security Settings       |           |                               | Description             |                               |                                      |                                  |              |                   |
|                                |           | * IP Address:                 | 10.83.180.6             | / 32                          |                                      |                                  |              |                   |
|                                |           |                               | Device Profile          | 🗱 Cisco 👻 🕀                   | )                                    |                                  |              |                   |
|                                |           |                               | Model Name              |                               | Ţ                                    |                                  |              |                   |
|                                |           |                               | Software Version        |                               | Ţ                                    |                                  |              |                   |
|                                | •         | Network Devi                  | ce Group                |                               |                                      |                                  |              |                   |
|                                | C         | Device Type                   | FXOS 📀                  | Set To Defaul                 | t                                    |                                  |              |                   |
|                                |           | IPSEC                         | No 📀                    | Set To Defaul                 | t                                    |                                  |              |                   |
|                                |           | Location                      | All Locations 📀         | Set To Defaul                 | t                                    |                                  |              |                   |
|                                |           |                               |                         |                               |                                      |                                  |              |                   |
|                                |           | RADIUS A                      | uthentication Settings  |                               |                                      |                                  |              |                   |
|                                | ✓         | - TACACS A                    | uthentication Settings  |                               |                                      |                                  |              |                   |
|                                |           |                               | Enable Single           | Shared Secret<br>Connect Mode | Legacy Cisco Der     TACACS Draft Co | Show Vice Single Connect         | Support      |                   |
|                                |           | SNMP Sett                     | tings                   |                               |                                      |                                  |              |                   |
|                                |           | Advanced                      | TrustSec Settings       |                               |                                      |                                  |              |                   |
|                                | Save      | Reset                         |                         |                               |                                      |                                  |              |                   |

## Creación de grupos de identidad y usuarios

Paso 1. Vaya a Administration > Identity Management > Groups > User Identity Groups.

| Paso 2. | Haga | clic en | Add | (Agregar) | ). |
|---------|------|---------|-----|-----------|----|
|---------|------|---------|-----|-----------|----|

| tiste Identity Services Engine Home                  | Context Visibility ► Operations ► Policy ► Admin      | istration Vork Centers                      |
|------------------------------------------------------|-------------------------------------------------------|---------------------------------------------|
| ► System                                             | ources       Device Portal Management pxGrid Services | Feed Service     Threat Centric NAC         |
| Identities Groups External Identity Sources Identity | dentity Source Sequences                              |                                             |
|                                                      |                                                       |                                             |
| Identity Groups                                      | User Identity Groups                                  |                                             |
| <u>ج</u>                                             | user mentity croups                                   |                                             |
| <                                                    |                                                       |                                             |
| Endpoint Identity Groups                             | Name                                                  | Description                                 |
| User Identity Groups                                 | ALL_ACCOUNTS (default)                                | Default ALL_ACCOUNTS (default) User Group   |
|                                                      | Employee                                              | Default Employee User Group                 |
|                                                      | GROUP_ACCOUNTS (default)                              | Default GROUP_ACCOUNTS (default) User Group |
|                                                      | GuestType_Contractor (default)                        | Identity group mirroring the guest type     |
|                                                      | GuestType_Daily (default)                             | Identity group mirroring the guest type     |
|                                                      | GuestType_Weekly (default)                            | Identity group mirroring the guest type     |
|                                                      | ACCOUNTS (default)                                    | Default OWN_ACCOUNTS (default) User Group   |
|                                                      |                                                       |                                             |
|                                                      |                                                       |                                             |
|                                                      |                                                       |                                             |

Paso 3. Introduzca el valor para Name y haga clic en Submit.

| den cisco                  | tity Services | Engine        | Home          | Context Visibility                                                | <ul> <li>Operations</li> </ul>                     | Policy       | <del>▼</del> Admi | nistration   | Work Centers       |  |
|----------------------------|---------------|---------------|---------------|-------------------------------------------------------------------|----------------------------------------------------|--------------|-------------------|--------------|--------------------|--|
| <ul> <li>System</li> </ul> | ✓ Identity Ma | anagement     | Network F     | Resources + Devic                                                 | ce Portal Managemen                                | t pxGrid S   | ervices           | Feed Service | Threat Centric NAC |  |
| Identities                 | Groups        | External Ider | ntity Sources | Identity Source Se                                                | quences + Setting                                  | S            |                   |              |                    |  |
| Identity                   | y Groups      | Groups<br>ups | (م<br>•       | User Identity Gr<br>Identity Gre<br>Name<br>Description<br>Submit | roups > New User Id<br>pup<br>FXOS ADMIN<br>Cancel | entity Group |                   |              |                    |  |

Paso 4. Repita el paso 3 para todas las funciones de usuario necesarias.

| dentity Services Engine Home                | Context VIsibility → Operations → Policy      Ad | Iministration Vork Centers                  |
|---------------------------------------------|--------------------------------------------------|---------------------------------------------|
| ► System                                    | esources                                         | Feed Service                                |
| Identities Groups External Identity Sources | Identity Source Sequences                        |                                             |
| Identity Groups                             | User Identity Groups                             |                                             |
| ⟨= •   E •                                  | / Edit 🕂 Add 🗙 Delete 👻 🎲 Import 😭 Export        | *                                           |
| Endpoint Identity Groups                    | Name                                             | Description                                 |
| User Identity Groups                        | ALL_ACCOUNTS (default)                           | Default ALL_ACCOUNTS (default) User Group   |
|                                             | Employee                                         | Default Employee User Group                 |
|                                             | 🗌 💐 FXOS AAA                                     |                                             |
|                                             | E A FXOS ADMIN                                   |                                             |
|                                             | E PXOS OPER                                      |                                             |
|                                             | FXOS Read Only                                   |                                             |
|                                             |                                                  | Diffult COOLD, ACCOUNTS (J-5-15) Unit Count |

Paso 5. Vaya a Administration > Identity Management > Identity > Users.

Paso 6. Haga clic en Add (Agregar).

| -Indentity Services Engine                                                                                                    | Home ► Context Visibility ► Op | erations   Policy  Administration | ► Work Centers                    |                            |  |  |  |  |  |  |  |
|----------------------------------------------------------------------------------------------------|--------------------------------|-----------------------------------|-----------------------------------|----------------------------|--|--|--|--|--|--|--|
| System      Identity Management     Network Resources     Device Portal Management     pxGrid Services     Feed Service     Threat Centric NAC |                                |                                   |                                   |                            |  |  |  |  |  |  |  |
| Identities Groups External Identity Sources Identity Source Sequences      Settings                                                            |                                |                                   |                                   |                            |  |  |  |  |  |  |  |
| 0                                                                                                    |                                |                                   |                                   |                            |  |  |  |  |  |  |  |
| Users                                                                                                    | Users Network Access Users     |                                   |                                   |                            |  |  |  |  |  |  |  |
| Latest Manual Network Scan Results                                                                                                    | / Edit 🕂 Add 🔯 Change Status   | 🛃 Import 🚯 Export 🗙 Delete 🖓      | Duplicate                         |                            |  |  |  |  |  |  |  |
|                                                                                                    | Status Name                    | <ul> <li>Description</li> </ul>   | irst Name Last Name Email Address | User Identity Groups Admin |  |  |  |  |  |  |  |
|                                                                                                    |                                |                                   | N                                 | o data available           |  |  |  |  |  |  |  |

Paso 7. Introduzca los valores necesarios (Nombre, Grupo de usuarios, Contraseña).

| cisco                    | Identity Serv | vices Engi | ine         | Home      | ► Context 1  | Visibility      | <ul> <li>Operations</li> </ul> | Policy   | <b>▼</b> Adm | inistration | Work Ce    | inters               |
|--------------------------|---------------|------------|-------------|-----------|--------------|-----------------|--------------------------------|----------|--------------|-------------|------------|----------------------|
| <ul> <li>Syst</li> </ul> | em 🗸 Ideni    | ity Manage | ement       | Network   | Resources    | Device          | Portal Managemen               | t pxGrid | Services     | Feed Se     | rvice + Th | reat Centric NAC     |
| - Ident                  | tities Group  | os Exter   | nal Identit | y Sources | Identity So  | ource Sequ      | ences                          | s        |              |             |            |                      |
|                          |               |            | G           | Matural   |              | and link as the |                                |          |              |             |            |                      |
| Users                    |               |            |             | Netwon    | Access Use   |                 | ew Network Acces               | s User   |              |             |            |                      |
| Latest M                 | anual Networ  | k Scan Res | sults       | * Ne      | LWORK ACCO   | ess user        |                                |          |              |             |            |                      |
|                          |               |            |             | • Na      | me fxosad    | min             |                                |          |              |             |            |                      |
|                          |               |            |             | Sta       | itus 🔽 Er    | nabled 👻        |                                |          |              |             |            |                      |
|                          |               |            |             | En        | nail         |                 |                                |          |              |             |            |                      |
|                          |               |            |             | ▼ P       | asswords     |                 |                                |          |              |             |            |                      |
|                          |               |            |             | Pa        | ssword Type  | Interna         | al Users                       | Ŧ        |              |             |            |                      |
|                          |               |            |             |           |              | Passwo          | ord                            |          | Re-Enter     | Password    |            |                      |
|                          |               |            |             | •         | ogin Passwo  | rd •••••        | ••                             |          | •••••        |             |            | Generate Password (  |
|                          |               |            |             | En        | able Passwo  | rd              |                                |          |              |             |            | Generate Password () |
|                          |               |            |             |           |              |                 |                                |          |              |             |            |                      |
|                          |               |            |             | ΨU        | ser Inform   | ation           |                                |          |              |             |            |                      |
|                          |               |            |             | Fin       | st Name      |                 |                                |          |              |             |            |                      |
|                          |               |            |             | La        | st Name      |                 |                                |          |              |             |            |                      |
|                          |               |            |             | - A       | ccount Op    | tions           |                                |          |              |             |            |                      |
|                          |               |            |             |           |              | Descri          | intion                         |          |              |             |            |                      |
|                          |               |            |             | Ch        |              |                 |                                |          |              |             |            |                      |
|                          |               |            |             |           | ange passing |                 |                                |          |              |             |            |                      |
|                          |               |            |             | ▼ A       | ccount Dis   | able Poli       | cy                             |          |              |             |            |                      |
|                          |               |            |             |           | Disable ac   | count if dat    | e exceeds 2018-                | 03-01    |              | (797)       | y-mm-dd)   |                      |
|                          |               |            |             | - U       | ser Groups   | 5               |                                |          |              |             |            |                      |
|                          |               |            |             | E         | XOS ADMIN    |                 | <u> </u>                       |          |              |             |            |                      |
|                          |               |            |             | Subr      | nit Canr     | el              |                                |          |              |             |            |                      |
|                          |               |            |             | 5401      | Cuno         |                 |                                |          |              |             |            |                      |
|                          |               |            |             |           |              |                 |                                |          |              |             |            |                      |

Paso 8. Repita el paso 6 para todos los usuarios requeridos.

| Identity Services Engine                                                           | Home + Conte      | xt Visibility              | Policy     Administration | on 🔹 Work Ce    | nters           |               |                      |       |  |  |  |  |
|------------------------------------------------------------------------------------|-------------------|----------------------------|---------------------------|-----------------|-----------------|---------------|----------------------|-------|--|--|--|--|
| System      ▼Identity Management                                                   | Network Resources | Device Portal Management   | pxGrid Services + Fee     | d Service + Thr | eat Centric NAC |               |                      |       |  |  |  |  |
| dentities Groups External Identity Sources Identity Source Sequences      Settings |                   |                            |                           |                 |                 |               |                      |       |  |  |  |  |
| O Network Assess Users                                                             |                   |                            |                           |                 |                 |               |                      |       |  |  |  |  |
| Users Network Access Users                                                         |                   |                            |                           |                 |                 |               |                      |       |  |  |  |  |
| Latest Manual Network Scan Results                                                 | / Edit 🕂 Add      | 🔀 Change Status 👻 🎼 Import | 🕞 Export 👻 🗙 Delete 👻     | Duplicate       |                 |               |                      |       |  |  |  |  |
|                                                                                    | Status            | Name                       | Description               | First Name      | Last Name       | Email Address | User Identity Groups | Admin |  |  |  |  |
|                                                                                    | Enabled           | 👤 fxosaaa                  |                           |                 |                 |               | FXOS AAA             |       |  |  |  |  |
|                                                                                    | Enabled           | 👤 fxosadmin                |                           |                 |                 |               | FXOS ADMIN           |       |  |  |  |  |
|                                                                                    | 🗌 🔽 Enabled       | 2 fxosoper                 | 1 fxosoper                |                 |                 |               |                      |       |  |  |  |  |
|                                                                                    | 🗌 🛃 Enabled       | 9 fxosro                   |                           |                 |                 |               | FXOS Read Only       |       |  |  |  |  |

Creación del perfil de shell para cada rol de usuario

Paso 1. Navegue hasta Centros de trabajo > Administración de dispositivos > Elementos de políticas > Resultados > Perfiles TACACS y haga clic +AÑADIR.

| dentity Services Engine                 | Home   Context Visibility   Operations   Poli             | icy ► Administration                                    |
|-----------------------------------------|-----------------------------------------------------------|---------------------------------------------------------|
| Network Access     Guest Access         | TrustSec      BYOD      Profiler      Posture      Device | e Administration    PassiveID                           |
| Overview      Identities     User Ident | ty Groups Ext Id Sources + Network Resources - Pol        | licy Elements Device Admin Policy Sets Reports Settings |
| Conditions                              | TACACS Profiles 0 Selected                                | Rows/Page 4 - 1 3 / 1 > 1 Go 4 Total Rows               |
| Network Conditions                      | S Refresh 🕂 Add Duplicate 🏛 Trash 🗸                       | © Edit Ţ Filter ▼ ♦ ▼                                   |
| ✓ Results                               | Name                                                      | Type Description                                        |
| Allowed Protocols                       | U WLC ALL                                                 | WLC WLC ALL                                             |
| TACACS Command Sets                     | U WLC MONITOR                                             | WLC WLC MONITOR                                         |
| TACACS Profiles                         | Deny All Shell Profile                                    | Shell Deny All Shell Profile                            |
|                                         | Default Shell Profile                                     | Shell Default Shell Profile                             |
|                                         |                                                           |                                                         |

## Paso 2. Introduzca los valores necesarios para el perfil TACACS

## 2.1. Introduzca el nombre.

| TACACS Profiles > New   |                    |
|-------------------------|--------------------|
| TACACS Profile          |                    |
| Name                    | FXOS_Admin_Profile |
| Description             |                    |
| Task Attribute View Raw | View               |

2.2. En la FICHA Vista en RAW, configure el siguiente CISCO-AV-PAIR.

cisco-av-pair=shell:roles="admin"

#### TACACS Profiles > New

#### TACACS Profile

| Name                              | FXOS_Admin_Profile |
|-----------------------------------|--------------------|
| Description                       |                    |
| Task Attribute View Raw           | View               |
| Profile Attributes                |                    |
| cisco-av-pair=shell:roles="admin" |                    |
|                                   |                    |
|                                   |                    |
|                                   |                    |
|                                   |                    |
|                                   |                    |
|                                   |                    |
|                                   |                    |
|                                   |                    |
|                                   | Cancel Submit      |

2.3. Haga clic en Submit (Enviar).

#### TACACS Profiles > FXOS\_Admin\_Profile

| TACACS Profile         |                         |       |                        |    |
|------------------------|-------------------------|-------|------------------------|----|
| ,                      | Name FXOS_Admin_Profile |       |                        |    |
| Descr                  | ription                 |       |                        |    |
| Task Attribute View    | Raw View                |       |                        |    |
| Common Tasks           |                         |       |                        |    |
| Common Task Type Shell | -                       |       |                        |    |
| Default Privilege      |                         | 0     | (Select 0 to 15)       |    |
| Maximum Privilege      |                         | 0     | (Select 0 to 15)       |    |
| C Access Control List  | st                      | 0     |                        |    |
| Auto Command           |                         | 0     |                        |    |
| No Escape              |                         | 0     | (Select true or false) |    |
| Timeout                |                         | 0     | Minutes (0-9999)       |    |
| Idle Time              |                         | 0     | Minutes (0-9999)       |    |
| Custom Attributes      |                         |       |                        |    |
| + Add                  | dit                     |       |                        | ۸- |
|                        | Name                    | Value |                        |    |

Paso 3. Repita el paso 2 para las restantes funciones de usuario utilizando los siguientes pares AV-Cisco.

shell:roles="admin"

C 🖻

Save

Cancel

#### cisco-av-pair=shell:roles="aaa"

cisco-av-pair=shell:roles="operaciones"

cisco-av-pair

## cisco-av-pair=shell:roles="sólo lectura"

**Custom Attributes** 

MANDATORY

| + A | dd 🍵 Trash 🕶 🖸 E | dit           |                   | ۰.     |
|-----|------------------|---------------|-------------------|--------|
|     | Туре             | Name          | Value             |        |
|     | MANDATORY        | cisco-av-pair | shell:roles="aaa" | C' 🗊   |
|     |                  |               | Cance             | I Save |

#### **Custom Attributes**

| + Add       | 💼 Trash 👻 🖸 E        | dit               |      |            |                        |            | ¢-       |
|-------------|----------------------|-------------------|------|------------|------------------------|------------|----------|
| 🗆 Туре      |                      | Name              |      | Value      |                        |            |          |
|             | DATORY               | cisco-av-pair     |      | shell:rol  | es="operations"        | <b>G</b> i | <b>D</b> |
| Custom Attr | ributes              |                   |      |            |                        |            | 0        |
| + Add       | 💼 Trash 👻 🖸 E        | dit               |      |            |                        |            | ۰.       |
| 🗆 Туре      |                      | Name              |      | Value      |                        |            |          |
| MAND        | DATORY               | cisco-av-pair     |      | shell:role | s="read-only"          | ß. U       | i        |
| 0 Selected  | S Profiles           | Duplicate 🛱 Tra   |      | Rows/      | Page 8 1 0/1 > > 0     | 30 8 Tota  | Rows     |
| Refre       | esn <b>-</b> Add     | Duplicate III Ira | sn ▼ | & Edit     |                        | Filter     | ų.       |
|             | ame                  |                   | Ту   | pe         | Description            |            |          |
| W           | LC ALL               |                   | W    | LC         | WLC ALL                |            |          |
| W           | LC MONITOR           |                   | W    | LC         | WLC MONITOR            |            |          |
|             | eny All Shell Profil | e                 | S    | hell       | Deny All Shell Profile |            |          |
| De          | efault Shell Profile | •                 | S    | hell       | Default Shell Profile  |            |          |
| D F)        | KOS_Admin_Profi      | le                | S    | hell       |                        |            |          |
| D F)        | KOS_AAA_Shell        |                   | S    | hell       |                        |            |          |
| D F)        | KOS_Operations_      | Shell             | S    | hell       |                        |            |          |
| - F)        | KOS_ReadOnly_S       | Shell             | S    | hell       |                        |            |          |

## Creación de la Política de Autorización TACACS

Paso 1. Vaya a Centros de trabajo > Administración de dispositivos > Conjuntos de políticas de administración de dispositivos.

| "Invite Identity Services Engine Home                                                                                                    | Context Visibility     Operations     Policy     Administration     Work Centers                                                                                                    | () Q 0 0 0                                                                   |
|----------------------------------------------------------------------------------------------------|----------------------------------------------------------------------------------------------------|------------------------------------------------------------------------------|
| Network Access     Guest Access     TrustSec                                                                                                    | BYOD + Profiler + Posture - Device Administration + PassiveID                                                                                                    | Click here to do wireless setup and visibility setup Do not show this again. |
| Overview      Identities User Identity Groups                                                                                                    | Ext Id Sources + Network Resources + Policy Elements Device Admin Policy Sets Reports Settings                                                                                                    |                                                                              |
| Policy Sets<br>Search policy names & descriptions.<br>Comparison of Policies<br>A lat of al your policies<br>Comparison of the options<br>Bules across effer deployment<br>Bules across effer deployment | Define the Picky Sets by configuring rules based on conditions. Dag and drop tells on the left hand side to change the order. For Picky Sport pairs Aname Satus Name Defined Tacase, Definid Regular Picky Server Sequence Picky Server Sequence Picky Server Sequence: |                                                                              |
| Tacacs_Default                                                                                                    | Authentication Policy                                                                                                    |                                                                              |
| Save Order Reset Order                                                                                                    | Default Rule (If no match) : Allow Protocols : Default Device Admin and use : All_User_ID_Stores                                                                                                    | Edt   •                                                                      |
|                                                                                                    | * Authorization Policy                                                                                                    |                                                                              |
|                                                                                                    | Exceptions (0)                                                                                                    |                                                                              |
|                                                                                                    | Standard                                                                                                    |                                                                              |
|                                                                                                    | Status Rule Name Conditions (identity groups and other conditions) Command Sets Shell Profiles                                                                                                    |                                                                              |
|                                                                                                    | Tacacs_Default if no matches, then Select Profile(8) Deny Al Shell Profile                                                                                                    | Edit   •                                                                     |
|                                                                                                    |                                                                                                    |                                                                              |

Paso 2. Asegúrese de que la política de autenticación apunte a la base de datos de usuarios

internos o al almacén de identidades requerido.

| ¥ | Authenti | cation Policy              |                                                                       |  |
|---|----------|----------------------------|-----------------------------------------------------------------------|--|
|   | <b>_</b> | Default Rule (If no match) | : Allow Protocols : Default Device Admin and use : All_User_ID_Stores |  |
|   |          |                            |                                                                       |  |

Paso 3. Haga clic en la flecha situada al final de la política de autorización predeterminada y haga clic en insertar regla anterior.

| Authorization Policy |                                                        |              |                |          |
|----------------------|--------------------------------------------------------|--------------|----------------|----------|
| Exceptions (0)       |                                                        |              |                |          |
| Standard             |                                                        |              |                |          |
| Status Rule Name     | Conditions (identity groups and other conditions)      | Command Sets | Shell Profiles |          |
| Tacacs_Default       | If no matches, then Select Profile(s) Deny All Shell I | Profile      |                | Entit Ly |

Paso 4. Introduzca los valores de la regla con los parámetros necesarios:

- 4.1. 'Nombre de la regla Regla de administración FXOS.
- 4.2. Condiciones.

Si: El grupo de identidad de usuario es FXOS ADMIN

| Status Rule Name | Conditions (identity groups and other conditions) Command Sets | Shell Profiles             |
|------------------|----------------------------------------------------------------|----------------------------|
| FXOS Admin Rule  | if Any 🗢 and Condition(s) 💠 then Comman 🤇                      | and Select a Shell Profile |
| Tacacs_Default   | if no ma                                                       |                            |
|                  |                                                                |                            |
|                  | User Identity Groups                                           |                            |
|                  |                                                                | Q                          |
|                  | • • = •                                                        | ÷                          |
|                  | EXOS AAA                                                       |                            |
|                  | GuestType_Weekly (defaulter)                                   | ult)                       |
|                  | OWN_ACCOUNTS (default                                          | t)                         |
|                  | GROUP_ACCOUNTS (defa                                           | ault)                      |
|                  | FXOS ADMIN                                                     |                            |
|                  | FXOS OPER                                                      |                            |
|                  | Employee                                                       |                            |
|                  | GuestType_Daily (default)                                      | )                          |
|                  | GuestType_Contractor (della contractor)                        | efault)                    |
| Cours Dearth     | FXOS Read Only                                                 |                            |
| Save             | ALL_ACCOUNTS (default)                                         |                            |
|                  |                                                                |                            |
|                  |                                                                |                            |

Y dispositivo: El tipo de dispositivo es igual a todos los tipos de dispositivo #FXOS

| Conditions (identity group | and other conditions) Command       | Sets Shell Profiles                  |                     |                       |            |
|----------------------------|-------------------------------------|--------------------------------------|---------------------|-----------------------|------------|
| if FX 💠 and                | DEVICE:Devi 🗢 then Comman           | select a Shell Profile               | $\odot$             |                       |            |
| to matches, then Select    | Add All Conditions Below to Library |                                      |                     |                       | -          |
|                            | Condition Name Desc                 | ription<br>VICE:Device Ty 📀 Equals 👻 | All Device Types# 📀 | ]                     | ŵ <b>.</b> |
|                            |                                     |                                      |                     | (<br>↓ ↓ ■ •          | হ<br>©-    |
|                            |                                     |                                      |                     | All Device Types      |            |
|                            |                                     |                                      |                     | All Device Types#FXOS |            |
|                            |                                     |                                      |                     | 🚞 AD                  | >          |
|                            |                                     |                                      |                     | DEVICE                | >          |
|                            |                                     |                                      |                     | InternalUser          | >          |
|                            |                                     |                                      |                     | Network Access        | >          |
|                            |                                     |                                      |                     | Network Condition     | >          |
|                            |                                     |                                      |                     | TACACS                | >          |

Perfil de shell: FXOS\_Admin\_Profile

| Shell Profile             |
|---------------------------|
|                           |
| (م                        |
| 🖉 🖛 🗐 🔹 🚳 🖓 🖓             |
| 🥁 Default Shell Profile   |
| 😪 Deny All Shell Profile  |
| Generation FXOS_AAA_Shell |
| KOS_Admin_Profile         |
| Generations_Shell         |
| FXOS_ReadOnly_Shell       |
| Se WLC ALL                |
| WLC MONITOR               |

Paso 5. Haga clic en Done (Listo).

| Exce  | eptions (0)                         |                                                                                                    |          |
|-------|-------------------------------------|----------------------------------------------------------------------------------------------------|----------|
| Stand | lard                                |                                                                                                    |          |
|       |                                     |                                                                                                    |          |
| 5     | status Rule Name                    | Conditions (identity groups and other conditions) Command Sets Shell Profiles                                 |          |
| P 🛃   | <ul> <li>FXOS Admin Rule</li> </ul> | If FX $\diamondsuit$ and DEVICE:Devi $\diamondsuit$ than Select an item $\diamondsuit$ and FXOS_Admin_Profile | Done     |
|       | <ul> <li>Tacacs_Default</li> </ul>  | If no matches, then Select Profile (s) Deny Al Shell Profile                                                  | Edit   🕶 |
|       |                                     |                                                                                                    |          |
|       |                                     |                                                                                                    |          |
|       |                                     |                                                                                                    |          |
|       |                                     |                                                                                                    |          |
|       |                                     |                                                                                                    |          |
|       |                                     |                                                                                                    |          |
|       |                                     |                                                                                                    |          |
|       |                                     |                                                                                                    |          |
|       |                                     |                                                                                                    |          |
|       |                                     |                                                                                                    |          |
|       |                                     |                                                                                                    |          |
|       |                                     |                                                                                                    |          |
|       |                                     |                                                                                                    |          |
| Save  | Reset                               |                                                                                                    |          |

Paso 6. Repita los pasos 3 y 4 para las funciones de usuario restantes y, cuando haya terminado, haga clic en **GUARDAR**.

| Standard         Standard         Status       Rule Name       Conditions (identity groups and other conditions)       Command Sets       Shell Profiles         Image: Status       FXOS Admin Rule       If       FXOS ADMIN AND DEVICE:Device Type<br>EQUALS All Device Types#FXOS       then       Select an item       FXOS_Admin_Profile         Image: Status       FXOS AAA Rule       If       FXOS AAA AND DEVICE:Device Type<br>EQUALS All Device Types#FXOS       then       Select Profile(s)       FXOS_AAA_Shell         Image: Status       FXOS Operations Rule       If       FXOS OPER AND DEVICE:Device Type<br>EQUALS All Device Types#FXOS       then       Select Profile(s)       FXOS_Operations_Shell         Image: Status       FXOS Read Only Rule       Image: Status Equation FXOS       then       Select Profile(s)       FXOS_ReadOnly_Shell                                                                                                    | Authorization Policy                    |                                                                                                    |  |
|----------------------------------------------------------------------------------------------------|-----------------------------------------|----------------------------------------------------------------------------------------------------|--|
| Status       Rule Name       Conditions (identity groups and other conditions)       Command Sets       Shell Profiles         Image: Status       FXOS Admin Rule       If       FXOS ADMIN AND DEVICE:Device Type       then       Select an item       FXOS_Admin_Profile         Image: Status       FXOS AAA Rule       If       FXOS AAA AND DEVICE:Device Type       then       Select Profile(s)       FXOS_AAA_Shell         Image: Status       FXOS Operations Rule       If       FXOS OPER AND DEVICE:Device Type       then       Select Profile(s)       FXOS_Operations_Shell         Image: Status       FXOS Read Only Rule       If       FXOS Read Only AND DEVICE:Device Type       then       Select Profile(s)       FXOS_Operations_Shell                                                                                                    | Exceptions (0)<br>Standard              |                                                                                                    |  |
| Image: Select Profile(s)       FXOS AAA Rule       If       FXOS AAA AND DEVICE:Device Type EQUALS All Device Types#FXOS       then       Select Profile(s)       FXOS_AAA_Shell         Image: Select Profile(s)       FXOS Operations Rule       If       FXOS OPER AND DEVICE:Device Type EQUALS All Device Types#FXOS       then       Select Profile(s)       FXOS_Operations_Shell         Image: Select Profile(s)       FXOS Read Only Rule       If       FXOS Read Only AND DEVICE:Device Type       then       Select Profile(s)       FXOS_ReadOnly_Shell                                                                                                    | Status Rule Name<br>V V FXOS Admin Rule | Conditions (identity groups and other conditions) Command Sets Shell Profiles<br>if FXOS ADMIN AND DEVICE:Device Type then Select an item FXOS_Admin_Profile<br>EQUALS All Device Types#FXOS |  |
| Image: State State Stat | FXOS AAA Rule                           | if FXOS AAA AND DEVICE:Device Type then Select Profile(s) FXOS_AAA_Shell EQUALS All Device Types#FXOS                                                                                        |  |
| FXOS Read Only Rule If FXOS Read Only AND DEVICE:Device Type then Select Profile(s) FXOS_ReadOnly_Shell                                                                                                    | FXOS Operations Rule                    | if FXOS OPER AND DEVICE:Device Type<br>EQUALS All Device Types#FXOS then Select Profile(s) FXOS_Operations_Shell                                                                             |  |
| EQUALS AII DEVICE Types#FAOS                                                                                                    | FXOS Read Only Rule                     | If FXOS Read Only AND DEVICE:Device Type then Select Profile(s) FXOS_ReadOnly_Shell EQUALS All Device Types#FXOS                                                                             |  |
| Tacacs_Default If no matches, then Select Profile(s) Deny All Shell Profile                                                                                                    | Tacacs_Default                          | if no matches, then Select Profile(s) Deny All Shell Profile                                                                                                    |  |

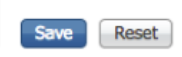

# Verificación

Ahora puede probar cada usuario y verificar la función de usuario asignada.

## Verificación de FXOS Chasis

1. Telnet o SSH al chasis FXOS e inicie sesión con cualquiera de los usuarios creados en ISE.

Nombre de usuario: fxosadmin

Contraseña

fpr4120-TAC-A# scope security

fpr4120-TAC-A /security # show remote-user detail

Usuario remoto fxosaaa:

Descripción:

Funciones de usuario:

Nombre: aaa

Nombre: sólo lectura

Usuario remoto fxosadmin:

Descripción:

Funciones de usuario:

Nombre: admin

Nombre: sólo lectura

Fxosoper Usuario remoto:

Descripción:

Funciones de usuario:

Nombre: operaciones

Nombre: sólo lectura

Usuario remoto fxosro:

Descripción:

Funciones de usuario:

Nombre: sólo lectura

Según el nombre de usuario introducido, la cli del chasis FXOS sólo mostrará los comandos autorizados para el rol de usuario asignado.

Admin User Role (Función de usuario de administrador).

fpr4120-TAC-A /security #?

Reconocimiento

clear-user-sessions Clear User Sessions

Crear objetos administrados

eliminar objetos administrados

inhabilitar servicios

enable Habilita servicios

introducir un objeto administrado

scope Cambia el modo actual

establecer valores de propiedad

show Show system information

finalizar sesiones cimc activas

fpr4120-TAC-A# connect fxos

fpr4120-TAC-A (fxos)# debug aaa-requests

fpr4120-TAC-A (fxos)#

Función de usuario de sólo lectura.

fpr4120-TAC-A /security #?

scope Cambia el modo actual

establecer valores de propiedad

show Show system information

fpr4120-TAC-A# connect fxos

fpr4120-TAC-A (fxos)# debug aaa-requests

% Permiso denegado para la función

2. Busque la dirección IP del chasis FXOS e inicie sesión con cualquiera de los usuarios creados en ISE.

Admin User Role (Función de usuario de administrador).

| Overview Interfaces Lo                  | gical | Devices               | Secur     | ity Engine | Platform | Setting | 5    |                        |           |                  |        |          |
|-----------------------------------------|-------|-----------------------|-----------|------------|----------|---------|------|------------------------|-----------|------------------|--------|----------|
| NTP                                     |       | LDAP                  | RADIUS    | TACACS     |          |         |      |                        |           |                  |        |          |
| SSH<br>SNMP<br>HTTPS                    |       | Propertie<br>Timeout: | s<br>:* 5 | Secs       |          |         |      |                        |           |                  |        |          |
| Syslog<br>DNS                           |       | TACACS                | Providers |            |          |         |      | Add TACACS Provi       | der       |                  | ĩ×     | Add      |
| FIPS and Common Criteria<br>Access List |       | Hostna                | ime       |            |          | (       | rder | Hostname/FQDN(or IP Ac | ddress):* |                  | ]      |          |
|                                         |       | 10.88.2               | 44.50     |            |          | 1       |      | Order:*                |           | lowest-available |        | <i>d</i> |
|                                         |       |                       |           |            |          |         |      | Key:                   |           |                  | Set:No |          |
|                                         |       |                       |           |            |          |         |      | Confirm Key:           |           |                  | ]      |          |
|                                         |       |                       |           |            |          |         |      | Port:*                 |           | 49               |        |          |
|                                         |       |                       |           |            |          |         |      | Timeout:*              |           | 5 Secs           |        |          |
|                                         |       |                       |           |            |          |         |      |                        |           | ок               | ancel  |          |
|                                         |       | Save                  | Cancel    |            |          |         |      |                        |           |                  |        |          |

Función de usuario de sólo lectura.

| ven | view Interfaces     | Logical I | Devices Security E | ngine Platform Settings |     |      |       |
|-----|---------------------|-----------|--------------------|-------------------------|-----|------|-------|
| NTP |                     |           | LDAP RADIUS        | circis 🛛                |     |      |       |
| 558 | 9                   |           | Properties         |                         |     |      |       |
| HTT | PS .                |           | Timeout:* 5        | Secs                    |     |      |       |
| Sys | og                  |           | TACACS Providers   |                         |     |      |       |
| ON  | and Common Criteria |           |                    |                         |     |      | Q A66 |
| Aco | iss List            |           | Hostname           | On                      | der | Pert |       |
|     |                     |           | 10.88.244.50       | 1                       |     | 49   | 9,8   |

Nota: Observe que el botón ADD está atenuado.

#### Verificación de ISE 2.0

1. Navegue hasta **Operaciones > Enlace TACACS.** Debería poder ver intentos exitosos y fallidos.

| -th-sh-<br>cited Identity Services Engine Home + Context Visibility -Operations + Policy + Administration + Work Centers                                                      |                                                 |          |         |           |                |                                      |                                   |                                        | o o               |               |           |
|----------------------------------------------------------------------------------------------------|-------------------------------------------------|----------|---------|-----------|----------------|--------------------------------------|-----------------------------------|----------------------------------------|-------------------|---------------|-----------|
| RADIUS Threat-Centric NAC Live Logs      TACACS      Trubieshoot      Adaptive Network Control Reports     Chick base to do windless solution and visibility solution Control |                                                 |          |         |           |                |                                      |                                   |                                        |                   |               |           |
| Live Logs                                                                                                    |                                                 |          |         |           |                |                                      |                                   |                                        |                   |               | o ayan.   |
|                                                                                                    |                                                 |          |         |           |                |                                      |                                   |                                        |                   |               |           |
|                                                                                                    | Refresh Never • Show Latest 20 records • Within |          |         |           |                |                                      |                                   |                                        |                   | Last 3 hour   | s •       |
|                                                                                                    |                                                 |          |         |           |                |                                      |                                   |                                        |                   |               |           |
| C Refresh 💆 Exp                                                                                                    | ort To 🕶                                        |          |         |           |                |                                      |                                   |                                        |                   | ¥ Filter •    | 0-        |
| Logged Time                                                                                                    |                                                 | Status   | Details | Username  | Туре           | Authentication Policy                | Authorization Policy              | Failure Reason                         | Matched Comma     | Shell Profile | D         |
| ×                                                                                                    |                                                 |          | ·       | Username  | -              | Authentication Policy                | Authorization Policy              | Failure Reason                         | Matched Command S | Shell Profile |           |
| Jan 17, 2018 08:                                                                                                    | 7:23.272 PM                                     | <b>1</b> | ò       | fxosadmin | Authorization  |                                      | Tacacs_Default >> FXOS Admin Rule |                                        |                   | FXOS_Admir    | n_Profile |
| Jan 17, 2018 08:                                                                                                    | 7:22.852 PM                                     | <b>2</b> | 0       | fxosadmin | Authentication | Tacacs_Default >> Default >> Default |                                   |                                        |                   |               |           |
| Jan 17, 2018 08:                                                                                                    | 7:10.829 PM                                     | •        | 0       | fxosadmin | Authentication | Tacacs_Default >> Default >> Default |                                   | 22040 Wrong password or invalid shared |                   |               |           |
| Jan 17, 2018 08:                                                                                                    | 7:01.069 PM                                     | 2        |         | fxosro    | Authorization  |                                      | Tacacs_Default >> FXOS Read Only  |                                        |                   | FXOS_Read     | Only_S    |
| Jan 17, 2018 08:                                                                                                    | 7:00.825 PM                                     | <b>2</b> | 0       | fxosro    | Authentication | Tacacs_Default >> Default >> Default |                                   |                                        |                   |               |           |
| Jan 17, 2018 08:                                                                                                    | 6:50.888 PM                                     | •        | 0       | fxosro    | Authentication | Tacacs_Default >> Default >> Default |                                   | 22040 Wrong password or invalid shared |                   |               |           |

# Troubleshoot

Para depurar la autenticación y autorización AAA, ejecute los siguientes comandos en el cli FXOS.

fpr4120-TAC-A# connect fxos

fpr4120-TAC-A (fxos)# debug aaa-requests

fpr4120-TAC-A (fxos)# debug aaa event

fpr4120-TAC-A (fxos)# debug aaa errors

#### fpr4120-TAC-A (fxos)# plazo mon

Después de un intento de autenticación exitoso, verá el siguiente resultado.

2018 17 ene 15:46:40.305247 aaa: aaa\_req\_process para autenticación. session no 0

2018 17 ene 15:46:40.305262 aaa: aaa\_req\_process: Solicitud AAA general de appln: login appln\_subtype: predeterminado

2018 17 ene 15:46:40.305271 aaa: try\_next\_aaa\_method

2018 17 ene 15:46:40.305285 aaa: total de métodos configurados es 1, el índice actual que se probará es 0

2018 17 ene 15:46:40.305294 aaa: handle\_req\_using\_method

2018 17 ene 15:46:40.305301 aaa: AAA\_METHOD\_SERVER\_GROUP

2018 17 ene 15:46:40.305308 aaa: aaa\_sg\_method\_handler group = tacacs

2018 17 ene 15:46:40.305315 aaa: Uso de sg\_protocol que se pasa a esta función

2018 17 ene 15:46:40.305324 aaa: Envío de una solicitud al servicio TACACS

2018 17 ene 15:46:40.305384 aaa: Grupo de métodos configurado correctamente

2018 17 ene 15:46:40.554631 aaa: aaa\_process\_fd\_set

2018 17 ene 15:46:40.555229 aaa: aaa\_process\_fd\_set: mtscallback en aaa\_q

2018 17 ene 15:46:40.555817 aaa: mts\_message\_response\_handler: una respuesta mts

2018 17 ene 15:46:40.556387 aaa: prot\_daemon\_reponse\_handler

2018 17 ene 15:46:40.557042 aaa: sesión: 0x8dfd68c eliminado de la tabla de sesiones 0

2018 17 ene 15:46:40.557059 aaa: is\_aaa\_resp\_status\_éxito status = 1

2018 17 ene 15:46:40.557066 aaa: is\_aaa\_resp\_status\_éxito es VERDADERO

2018 17 ene 15:46:40.557075 aaa: aaa\_send\_client\_response para autenticación. session->indicadores=21. aaa\_resp->indicadores=0.

2018 17 ene 15:46:40.557083 aaa: AAA\_REQ\_FLAG\_NORMAL

2018 17 ene 15:46:40.557106 aaa: mts\_send\_response satisfactoria

2018 17 ene 15:46:40.557364 aaa: aaa\_req\_process para autorización. session no 0

2018 17 ene 15:46:40.557378 aaa: aaa\_req\_process llamado con contexto desde appln: login appln\_subtype: default authen\_type:2, authen\_method: 0

2018 17 ene 15:46:40.557386 aaa: aaa\_send\_req\_using\_context

2018 17 ene 15:46:40.557394 aaa: aaa\_sg\_method\_handler group = (nulo)

2018 17 ene 15:46:40.557401 aaa: Uso de sg\_protocol que se pasa a esta función

2018 17 ene 15:46:40.557408 aaa: solicitud AAA dirigida o basada en el contexto(excepción: no es una solicitud de relay). No aceptará copia de una solicitud

2018 17 ene 15:46:40.557415 aaa: Envío de una solicitud al servicio TACACS

2018 17 ene 15:46:40.801732 aaa: aaa\_send\_client\_response para autorización. session->indicadores=9. aaa\_resp->indicadores=0.

2018 17 ene 15:46:40.801740 aaa: AAA\_REQ\_FLAG\_NORMAL

2018 17 ene 15:46:40.801761 aaa: mts\_send\_response satisfactoria

2018 17 ene 15:46:40.848932 aaa: ANTIGUO OPCODE: accounting\_interina\_update

2018 17 ene 15:46:40.848943 aaa: aaa\_create\_local\_acct\_req: user=, session\_id=, log=usuario agregado:fxosadmin a la función:admin

2018 17 ene 15:46:40.848963 aaa: aaa\_req\_process para contabilidad. session no 0

2018 17 ene 15:46:40.848972 aaa: La referencia de solicitud MTS es NULL. solicitud LOCAL

2018 17 ene 15:46:40.848982 aaa: Configuración de AAA\_REQ\_RESPONSE\_NOT\_NEEDED

2018 17 ene 15:46:40.848992 aaa: aaa\_req\_process: Solicitud AAA general de appln: appln\_subtype predeterminado: predeterminado

2018 17 ene 15:46:40.849002 aaa: try\_next\_aaa\_method

2018 17 ene 15:46:40.849022 aaa: no hay métodos configurados para el valor predeterminado

2018 17 ene 15:46:40.849032 aaa: no hay configuración disponible para esta solicitud

2018 17 ene 15:46:40.849043 aaa: try\_fallback\_method

2018 17 ene 15:46:40.849053 aaa: handle\_req\_using\_method

2018 17 ene 15:46:40.849063 aaa: local\_method\_handler

2018 17 ene 15:46:40.849073 aaa: aaa\_local\_accounting\_msg

2018 17 ene 15:46:40.849085 aaa: actualización::usuario agregado:fxosadmin a la función:admin

Después de un intento fallido de autenticación, verá el siguiente resultado.

2018 17 ene 15:46:17.836271 aaa: aaa\_req\_process para autenticación. session no 0

2018 17 ene 15:46:17.836616 aaa: aaa\_req\_process: Solicitud AAA general de appln: login appln\_subtype: predeterminado

2018 17 ene 15:46:17.837063 aaa: try\_next\_aaa\_method

2018 17 ene 15:46:17.837416 aaa: total de métodos configurados es 1, el índice actual que se probará es 0

2018 17 ene 15:46:17.837766 aaa: handle\_req\_using\_method

2018 17 ene 15:46:17.838103 aaa: AAA\_METHOD\_SERVER\_GROUP

2018 17 ene 15:46:17.838477 aaa: aaa\_sg\_method\_handler group = tacacs

2018 17 ene 15:46:17.838826 aaa: Uso de sg\_protocol que se pasa a esta función

2018 17 ene 15:46:17.839167 aaa: Envío de una solicitud al servicio TACACS

2018 17 ene 15:46:17.840225 aaa: Grupo de métodos configurado correctamente

2018 17 ene 15:46:18.043710 aaa: is\_aaa\_resp\_status\_éxito status = 2

2018 17 ene 15:46:18.044048 aaa: is\_aaa\_resp\_status\_éxito es VERDADERO

2018 17 ene 15:46:18.044395 aaa: aaa\_send\_client\_response para autenticación. session->indicadores=21. aaa\_resp->indicadores=0.

2018 17 ene 15:46:18.044733 aaa: AAA\_REQ\_FLAG\_NORMAL

2018 17 ene 15:46:18.045096 aaa: mts\_send\_response satisfactoria

2018 17 ene 15:46:18.045677 aaa: aaa\_cleanup\_session

2018 17 ene 15:46:18.045689 aaa: mts\_drop of request msg

2018 17 ene 15:46:18.045699 aaa: aaa\_req debe ser liberado.

2018 17 ene 15:46:18.045715 aaa: aaa\_process\_fd\_set

2018 17 ene 15:46:18.045722 aaa: aaa\_process\_fd\_set: mtscallback en aaa\_q

2018 17 ene 15:46:18.045732 aaa: aaa\_enable\_info\_config: mensaje de error GET\_REQ for aaa login

2018 17 ene 15:46:18.045738 aaa: devuelve el valor devuelto de la operación de configuración:elemento de seguridad desconocido

## Información Relacionada

El comando Ethanalyzer en FX-OS cli solicitará una contraseña cuando la autenticación TACACS/RADIUS esté habilitada. Este comportamiento es causado por un error.

ID de la falla: <u>CSCvg87518</u>